# 高性能计算平台缴费操作说明

华北电力大学高性能计算平台(简称平台)缴费操作分为两步, 一是缴费,二是填写缴费申请表。

平台缴费支持项目转账和对公转账两种方式。

项目转账适用于北京校区教职工,通过校内项目之间转账方式实 现缴费,具体操作见项目转账操作说明。

对公转账适用于保定校区教职工或校外用户,通过往学校对公账 号打款完成缴费。

一、项目转账缴费操作说明

第一步:填写项目转账单。经办人从数字华电的应用中心进入财 务综合服务平台,选择网上报销-其他费用报销-项目转账(图1)。进 入项目转账功能界面后,选择实验室大型仪器共享,点击转账功能(图 2)。在转账信息填写界面,选择付款项目,填写用途和金额,用途务 必填写"高性能计算"字样(图3)。

|                                                 | 首页              | 通知                 | 智慧查询~                               | 网上报销~           | 收入申报~ | 支付平台~ | 授权管理~                          | 发票管理~   | 审批系统~ | 预算申报、      |
|-------------------------------------------------|-----------------|--------------------|-------------------------------------|-----------------|-------|-------|--------------------------------|---------|-------|------------|
| 単北世の大学<br>NORTH CHINA ELECTRIC POWER UNIVERSITY | 智慧<br>Sma       | 财务网.<br>rt Finance | 上综合服务 <sup>S</sup><br>Online Compre | 我的单据〉           |       |       |                                |         |       |            |
| 个人信息 编辑公                                        |                 |                    |                                     | 日常报销 ><br>公务卡编制 | 及查询〉  | 询     | V.                             | 其他日常费用振 | 销     | <b>æ</b> 4 |
| 你好, 次迎;                                         | <b>方问!</b><br>3 | X                  |                                     | 差旅费报销           | >     |       |                                | 预算待办平台  |       | 2          |
| 四 控制与计算机工程子阮 🕓                                  |                 |                    | 0000102                             | 其他费用报           | 销〈    | 资产报销  |                                |         |       |            |
| <u>银行卡</u> (2)编辑之                               |                 |                    |                                     | 借款申请>           |       | 项目转账  |                                |         | 申报业务  | 5          |
| ▼ ⊥∞ ►<br>****                                  |                 |                    |                                     | 6               | 我的项目  |       | <mark>圖</mark> 项目余额 ≻<br>***** | ĸ       | 学生    | 单据         |
|                                                 |                 |                    |                                     | 借               | 开发票 0 |       | 借款余额 ******                    |         | 今日新地  | 曾〇         |

图1进入项目转账

| e | <u>华北电力大学</u> | 网上自 | 助报   | 账系统              | •  | 关闭新手指引 English = |
|---|---------------|-----|------|------------------|----|------------------|
| € |               |     | 当前位的 |                  |    |                  |
| ۲ | 我的单据          | ~   | 报销小  | 贴士 心点击此处查看详细说明   |    |                  |
|   | 我的发票夹         | ~   | 转账   | 类型 查询            |    |                  |
|   | 一般日常报销        | ~   | 序号   | 转账类型             | 描述 | 操作               |
|   | 差旅费报销         | ~   | 1    | 转账付交流中心餐费 (内部结算) |    | 转账               |
| 1 | 借款业务          | ~   | 2    | 实验室大型仪器共享        |    | 转账               |
|   | 设备费           | ~   |      |                  |    |                  |
| 0 | 项目转账          | ~   |      |                  |    |                  |
| 1 | 公务卡编制及查询      | ~   |      |                  |    |                  |
|   |               |     |      |                  |    |                  |

#### 图 2 选择实验室大型仪器共享转账

| E | 华北电力大学   | 网上自 | 目助报账系统           |           |          |       |      |      |          | 关闭新手     | 指引)En  | glish 🖿 徐教辉 🔳 |
|---|----------|-----|------------------|-----------|----------|-------|------|------|----------|----------|--------|---------------|
| 1 |          |     | 当前位置:            |           |          |       |      |      |          |          |        |               |
| ۲ | 我的单据     | ~   | 报销小贴士 心点击此处      | 查看详细说明    |          |       |      |      |          |          |        |               |
|   | 我的发票夹    | ~   |                  | (1)-      |          |       |      |      |          | -2       |        |               |
|   | 一般日常报销   | ~   |                  | 步骤 1 填写转  | 账信息      |       |      | 100  | 步骤 2 打印线 | ·签字或提交   | そ 我上审批 |               |
|   | 差旅费报销    | ~   | 业务编号: 2241121096 |           |          | _     | 返回目以 | 返回   | 下步(提父    | 成二甲(116) | r #    | (促父线下金子)      |
| Ø | 借款业务     | ~   | 收款单位             | 华北电力大学    |          |       | 转    | 、项目  | 实验室管理    | 业大型仪器设   | 备共享收)  |               |
| Ø | 设备费      | ~   | 付款单位             | 控制与计算机工程等 | 院 选择付款   | 项目名称  | 转    | 出项目  | -        |          |        |               |
| 0 | 项目转账     | ~   | 项目负责人            | 1000      |          |       | 项目   | ]余额  | 100      | 剩        | 余额度    | 不限制           |
| • | 公务卡编制及查询 | ~   | 用途               | 高性能计算     | 务必填写高的   | 主能计算  | 附托   | 特张数  | 附件张数     |          | 金额     | 1.00          |
|   |          |     | 转账历史信息           |           |          |       |      |      |          |          |        |               |
|   |          |     | 业务日期             | 业务编       | <b>号</b> | 转出部门  |      | 4    | 专出项目     | 转入单      | 位      | 操作            |
|   |          |     |                  |           |          |       |      |      |          | 暂无数据     |        |               |
|   |          |     |                  |           | < 1 →    | 10条/页 | ~    | 前往 1 | 页共0条     |          |        |               |

#### 图3填写转账信息

第二步:填写完转账信息后,可以提交线下或线上审批,线上经 办人和项目负责人审批即可,审批完打印转账单(图4)。线下直接 打印转账单,经办人和项目负责人签字即可(图5)。

| ④ <u>芈***。**</u> "网上自日                                                          | 助报账系统                                                           |                                        |                                              | 关闭新手指引 English <b>电</b> 经数据 |
|---------------------------------------------------------------------------------|-----------------------------------------------------------------|----------------------------------------|----------------------------------------------|-----------------------------|
|                                                                                 | 当前位置: 我的单据 / 项目及业务状态查询                                          |                                        |                                              |                             |
| 1 我的单据 ^                                                                        |                                                                 |                                        |                                              | ◎打印报销单   坐 导出报销单   ← 返回     |
| 项目及业务状态查询                                                                       | 录入人编号:534                                                       |                                        | 录入人姓名: 1000000000000000000000000000000000000 |                             |
| 我的发票夹 ~                                                                         | 单据结算信息如下:<br>预约关号,032024/2020/25                                |                                        |                                              |                             |
|                                                                                 | 1963年号: U32U2412U7U135<br>业务编号: Z2412U7153<br>预约时间: 2024年12日07日 |                                        |                                              |                             |
| 差旅费报销 ~                                                                         | 录入人电话:                                                          |                                        |                                              | 03202412070135              |
| ▶ 借款业务 >                                                                        | 2024年12月07日                                                     | 华北电                                    | 的大学内部转账结算单                                   | 附4年张政• 杂                    |
| ● 设督费 ~                                                                         | 付款項目 KH2520 科研奖励-1                                              | Щ.,.,,,,,,,,,,,,,,,,,,,,,,,,,,,,,,,,,, | 收款項目<br>实验室管理处大型仪                            | 器设备共享收入-教学支出                |
| 可目转账 ~                                                                          | 支付款項内容                                                          | 控计智算平台                                 |                                              |                             |
| • 公务卡编制及查询 ~                                                                    | 转账金额 (大写) : 壹元整                                                 |                                        |                                              | 1.0070                      |
|                                                                                 |                                                                 |                                        |                                              |                             |
|                                                                                 | 序号 业务编号                                                         | R#1                                    | 件名称                                          | 上传时间 操作                     |
|                                                                                 |                                                                 |                                        | 暂无数据                                         |                             |
|                                                                                 |                                                                 |                                        |                                              |                             |
|                                                                                 | 审批结果<br>审批人: (业务经办人)                                            |                                        |                                              |                             |
|                                                                                 | 审批时间: 2024-12-07 21:51:28<br>审批结果: 审批通过                         |                                        |                                              |                             |
|                                                                                 | 审批意见: 同意                                                        |                                        |                                              |                             |
|                                                                                 | 审批人: (项目负责人)<br>中批社(司) 2024 12 07 21 51 29                      |                                        |                                              |                             |
|                                                                                 | 审批结果: 审批通过                                                      |                                        |                                              |                             |
|                                                                                 | 图 4                                                             | 线上审批学                                  | 完成后打印                                        |                             |
| 录入人编号:、                                                                         |                                                                 | 录入人姓名:                                 | 110                                          | ● 打印服销单   ⊻ 导出报销单   ← 返回    |
| 单据结算信息如下:<br>预约单号: 03202412070<br>业务编号: Z241207152<br>预约时间: 2024年12月0<br>录入人电话: | 134<br>7日 <sup>570734</sup>                                     |                                        |                                              | 03202412070134              |
|                                                                                 | 华北电                                                             | 力大学内部转                                 | 账结算单                                         |                             |
| 2024年12月07日                                                                     |                                                                 |                                        |                                              | 附件张数: 张                     |
| 付款项目                                                                            | KH2_U<br>科研奖励-制                                                 | 收款项目                                   | 88888801<br>实验室管理处大型仪器设行                     | 备共享收入-教学支出                  |
| 支付款项内容                                                                          | 12                                                              |                                        |                                              |                             |
| 转账金额 (大写) : 壹元                                                                  | 整                                                               |                                        |                                              | 1.00元                       |
| 单位负责人(签字):                                                                      | <b>応月金書人(</b> 祭                                                 | 字): 1                                  | 握销人(签字):                                     |                             |
| 不用签                                                                             | 字                                                               | ·/· /                                  | mnar (al a je                                |                             |

图 5 线下审批打印

收费单位公章:

第三步:把内部转账单打印出来,提交至主楼 D418 实验室管理 处蔺老师处理,联系电话 61771055。打印的同时导出报销单备用。

第四步:一般在5个工作日内完成转账,可在财务系统报销模块

中我的单据-项目及业务状态查询功能中查询,如果在财务已制单业 务中查询到该笔转账单,证明财务转账完成,后续需在办事中心提交 缴费申请。

### 二、高性能计算平台缴费申请表填写说明

在填写缴费申请前,请确认已在高性能平台中已开通项目号,否则无法进行项目充值,如何开通请参考 hpc.ncepu.edu.cn 中使用指南的新用户必看文档。具体操作如下:

第一步:在办事中心搜高性能,选择高性能计算平台缴费申请, 填写相关表格信息。如缴费方式是项目转账,则需填写项目转账预约 单号、缴费金额、平台项目编码和名称(一般为教工号和姓名),并 上传之前导出的报销单,参见图 6。如缴费方式是对公转账,则需填 写付款单位、付款账号、付款日期、缴费金额、平台项目编码和名称 (一般为教工号和姓名),并上传付款凭证,参见图 7。

第二步:提交缴费申请,等待实验室管理处和平台项目组审核。

第三步: 审核通过后,可以在办事中心收到充值反馈结果,同时可以在平台运营中心的余额管理中查看项目余额(图8),点击收支明细按钮,在收支明细中看到实际充值金额(图9)。

平台项目组联系电话:周老师,61772384

|      | 局性形计算                                                                                                    | 14 | 百缴费中审定                                                                                                    | 衣                      |  |  |  |
|------|----------------------------------------------------------------------------------------------------|----|----------------------------------------------------------------------------------------------------|------------------------|--|--|--|
| 申请人  | ŧ                                                                                                    | *  | 教工号                                                                                                    | 501                    |  |  |  |
| 所属部门 | 控制与计算机工程学院                                                                                                    | *  | 所在校区                                                                                                    | 北京校部                   |  |  |  |
| 手机号  |                                                                                                    | *  | 办公电话                                                                                                    |                        |  |  |  |
| 邮箱   | مرید میں مردم میں مردم میں مردم میں مردم میں مردم میں مردم میں مردم میں مردم میں مردم میں مردم میں مردم میں مر |    |                                                                                                    |                        |  |  |  |
| 备注   | 请输入内容                                                                                                    |    |                                                                                                    |                        |  |  |  |
| 缴费方式 | <ul> <li>校内项目转账 〇 对公转</li> <li>账</li> </ul>                                                                    | *  | 北京校区教师建议用校内企业和科研机构建议用效                                                                                                    | D项目转账,保定校区教师及<br>打公转账。 |  |  |  |
|      | 项目转账预约单号                                                                                                    | 1  | 03202411210128                                                                                                    |                        |  |  |  |
|      | 缴费金额                                                                                                    |    | 100                                                                                                    |                        |  |  |  |
|      | 高性能平台项目编码                                                                                                    |    | 5                                                                                                    |                        |  |  |  |
|      | 高性能平台项目名称                                                                                                    |    | 16                                                                                                    |                        |  |  |  |
| 缴费信息 | 上传附件                                                                                                    |    | 上传华北电力大学内部转账结算单(pdf或图片)<br>03202411210128 (1).pdf 下载预览 向                                                                                                    |                        |  |  |  |
|      | 示例                                                                                                    |    | #A-X-diple: products           #WELLBACK21:           METHIC: 0.023-01120-000           METHIC: 0.022-01120-000           METHIC: 0.022-0120-000           < |                        |  |  |  |
|      |                                                                                                    |    | #20#A3#>> #40#A3#                                                                                                    | ※): (編載人間等):           |  |  |  |

## 图 6 高性能计算平台缴费申请表-校内项目转账

| [] 阿里云             | 华北电力 | 运营中心                                                                           |              |    | t52702890 |
|--------------------|------|--------------------------------------------------------------------------------|--------------|----|-----------|
| 首页<br>资源管理<br>工作空间 | ^    | <ul> <li>         第用管理 / 余原管理     </li> <li>         角炉名 / 请输入     </li> </ul> | 按太 里音        |    |           |
| 项目 18 理<br>费用管理    | ~    | 用户名                                                                            | 余额           | 酱注 | 操作        |
| 折扣管理<br>订单管理       |      | t52702890                                                                      | 846.45840946 |    | 收支明细      |
| 余额管理               |      |                                                                                |              |    |           |
| 代金券管理              |      |                                                                                |              |    |           |

图 8 高性能平台运营中心-余额管理

|      | 高性能计算                                                   | 拿平     | 台缴费申请清                                                                                        | 麦                                                                                                    |            |  |  |
|------|---------------------------------------------------------|--------|-----------------------------------------------------------------------------------------------|----------------------------------------------------------------------------------------------------|------------|--|--|
| 申请人  |                                                         | *      | 教工号                                                                                           |                                                                                                    |            |  |  |
| 所属部门 | 控制与计算机工程学院                                              | *      | 所在校区                                                                                          | 北京校部                                                                                                    |            |  |  |
| 手机号  |                                                         | *      | 办公电话                                                                                          |                                                                                                    |            |  |  |
| 邮箱   |                                                         |        |                                                                                               |                                                                                                    |            |  |  |
| 备注   | 请输入内容                                                   |        |                                                                                               |                                                                                                    |            |  |  |
| 缴费方式 | <ul><li>○ 校内项目转账 ● 对公:</li><li>○ 校内项目转账 ● 对公:</li></ul> | 转<br>* | 北京校区教师建议用校内企业和科研机构建议用对                                                                        | )项目转账, 保定校区教师<br>)公转账。                                                                                                    | <b>夜</b> 校 |  |  |
|      | 付款单位                                                    |        | 示例:华北电力大学(保定)                                                                                 |                                                                                                    |            |  |  |
|      | 付款账号                                                    |        | 银行卡账号                                                                                         |                                                                                                    |            |  |  |
|      | 付款日期                                                    |        | 圖 2024 年 12 月 27 日                                                                            | 1                                                                                                    |            |  |  |
|      | 缴费金额                                                    |        | 200                                                                                           |                                                                                                    |            |  |  |
|      | 高性能平台项目编码                                               |        | 一般为项目组负责人教工号                                                                                  |                                                                                                    |            |  |  |
| 缴费信息 | 高性能平台项目名称                                               |        | 一般为项目组负责人姓名                                                                                   |                                                                                                    |            |  |  |
|      | 上传附件                                                    |        | 上传对公转账付款凭证 (pdf或图片文件)                                                                         |                                                                                                    |            |  |  |
|      | 示例                                                      |        | 第11<br>日本11日のそうないで、1回日第2<br>日本2<br>日本2<br>日本2<br>日本2<br>日本2<br>日本2<br>日本2<br>日本2<br>日本2<br>日本 | 同一年<br>Ers Honza<br>K- AnderSconser<br>K- AnderSconser<br>A子登まや州市<br>Storm<br>Storm<br>A子登まや州市<br>Storm<br>A子登まや州市<br>Storm<br>A子登まや<br>A子登まや<br>A子登まや<br>A子登まや<br>A子<br>A<br>A<br>A<br>A<br>A<br>A<br>A<br>A<br>A<br>A<br>A<br>A<br>A | 集行         |  |  |

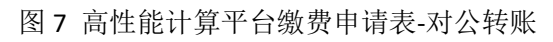

| 首页    | i i | 费用管理 / 余额     | 部理       |                     |   |         |      |            |
|-------|-----|---------------|----------|---------------------|---|---------|------|------------|
| 题管理   | ~   | ←收支明          | 细        |                     |   |         |      |            |
| 工作空间  |     | 交易时间范围:       | 起始日期     | - 结束日期              | ~ | 捜索      | 重置   |            |
| 明管理   | ~   | 账单明细编号        |          | 交易时间                |   | 账期      | 收支类型 | 金額         |
| 折扣管理  |     | ⊴ .           |          |                     |   | 2024-12 | 充值   | 1000       |
| 订单管理  |     | 2024120917020 | 07354222 | 2024-12-09 16:00:00 |   | 2024-12 | 消费   | 0.31016666 |
| 余額管理  |     | 2024120917020 | 07354228 | 2024-12-09 16:00:00 |   | 2024-12 | 消费   | 0.03877083 |
| 代金券管理 |     | 2024120916020 | 09275220 | 2024-12-09 15:00:00 |   | 2024-12 | 消费   | 0.6        |

图 9 高性能平台运营中心-收支明细